# 第二章

# 初探 MATLAB

## 本章重點

本章介紹 MATLAB 的基本環境與操作,如 果您是 MATLAB 的初學者,建議您先熟悉 本章各節的內容,可讓您很快地進入情 況,立即享用 MATLAB 的簡潔與方便。當 然,如果您是 MATLAB 老手,就可以直 接跳到後面各章節,研讀各個相關主題。 第一章

## 2-1 使用變數與基本運算

MATLAB 認識一般常用到的加(+)、減(-)、乘(\*)、除(/)、冪次(^)等數學 運算符號,因此在 MATLAB 下進行基本運算,最快速簡單的方式是在上一節介紹過的 MATLAB 命令視窗(Command Window)內的提示符號(>>)之後輸入運算式,並 按入 Enter 鍵即可。例如:

```
>> (5*2+3.5)/5
ans =
2.7000
```

MATLAB 會將運算結果直接存入預設變數 ans,代表 MATLAB 運算後的答案 (Answer),並在螢幕上顯示其運算結果的數值(在上例中,即為2.7000)。

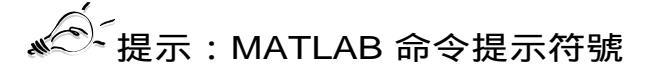

▶ 在本書中, ">> "代表 MATLAB 命令視窗內的提示符號(Command Prompt),使用者 可以在其後面輸入任何 MATLAB 語法的運算式,以進行處理。

▶ ">> "是 MATLAB 第五版原始設計的命令提示符號,但由於中英文編碼方式不同,在 Windows 95/98 中文視窗系統下,此命令提示符號常會消失不見,而在 Windows NT/2000/XP 中文視窗系統下,則會改變成「?」,但這並不會影響到 MATLAB 的運算結果。 (註:但自從 MATLAB 第六版以後,則這些問題都已經不存在了!)

若不想讓 MATLAB 每次都顯示運算結果,只需在運算式最後加上分號(;)即可,例如:

>> (5\*2+3.5)/5;

在上例中,由於運算式後面有加入分號,因此 MATLAB 只會將運算結果儲存在預設變數 ans 內,不會顯示於螢幕上;若有需要取用或顯示此運算結果,可直接鍵入變數 ans 即可,例如:

```
>> ans
ans =
2.7000
```

2-2 - MATLAB系列叢書❶

初探 MATLAB

使用者也可將運算結果儲存於使用者自己設定的變數 x 內,例如:

>>x = (5\*2+3.5)/5 x = 2.7000

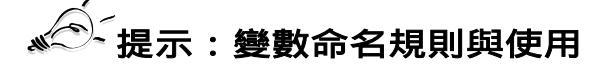

- ▶ 第一個字母必需是英文字母。
- ▶ 字母間不可留空格。
- ▶ 最多只能有 31 個字母, MATLAB 會忽略多餘字母(在 MATLAB 第 4 版, 則是 19 個字母)。
- ▶ MATLAB 在使用變數時,不需預先經過變數宣告(Variable Declaration)的程序, 而且所有數值變數均以預設的 double 資料型式儲存。

若要加入註解(Comments),可以使用百分比符號(%),MATLAB 會將所有在百分 比符號之後的文字視為程式的註解,例如:

```
>>y = (5*2+3.5)/5; % 將運算結果儲存在變數 y,但不用顯示於螢幕
>> z = y^2 % 將運算結果儲存在變數 z,並顯示於螢幕
z =
7.2900
```

在上例中,百分比符號之後的文字都是註解,會被 MATLAB 忽略而不執行,但是註解 的使用可提高 MATLAB 程式的可讀性。

MATLAB 可同時執行以逗號 (,)或分號 (;)隔開的數個運算式,例如:

>>x = sin(pi/3); y = x^2; z = y\*10 z = 7.5000

若一個數學運算是太長,可用三個句點(...)將其延伸到下一行,例如:

>> z = 10\*sin(pi/3)\*...
>> sin(pi/3);

#### 2-2 向量與矩陣的處理

在上一節的各個範例例中,我們使用 MATLAB 的變數來儲存純量(Scalars),其實 MATLAB 中的變數還可用來儲存向量(Vectors)及矩陣(Matrix),以進行各種運算, 例如:

```
>>s = [1 3 5 2]; % 注意 [] 的使用,及各數字間的空白間隔
>>t = 2*s+1
t =
3 7 11 5
```

在上例中,MATLAB使用中括號([]),來建立一個列向量(Row Vector)[1352], 將其儲存在變數s中,再對其進行運算產生另一新的列向量[37115],並將其結果儲存 在變數t內。

2-4

▶ s = [1 3 5 2] 與 s = [1, 3, 5, 2] 的效果是一樣的。

▶ 我們也可以使用 x = 1:n 來產生由 1 到 n 的列向量。

▶ 一個長度為 n 的列向量也可以看成是大小為 1xn 的矩陣。

MATLAB 亦可取出向量中的一個元素或一部份來做運算,例如:

```
% 將向量 t 的第三個元素更改為 2
>>t(3) = 2
t =
   3 7 2
              5
                % 在向量 t 加入第六個元素,其值為 10
>>t(6) = 10
t =
      7 2
              5 0 10
   3
                % 將向量 t 的第四個元素刪除,[] 代表空集合
>>t(4) = []
t =
   3 7 2
              0 10
>> s(2)*3 + t(4) % 取出 s 的第二個元素和 t 的第四個元素來運算
```

- MATLAB系列叢書❶

```
ans =
9
>>t(2:4) - 1 % 取出向量 t 的第二至第四個元素來做運算
ans =
6 1 -1
```

用類似上述建立向量的方法,使用者也可以直接建立大小為 m×n的矩陣 (m 代表矩陣 的橫列數,n 代表矩陣的直行數),但必需在每一橫列結尾加上分號(;),例如:

>> A = [1 2 3 4; 5 6 7 8; 9 10 11 12]; % 建立 3 × 4 的矩陣 A >> A A = 1 2 3 4 5 6 7 8 9 10 11 12]; % 建立 3 × 4 的矩陣 A % 顯示矩陣 A 的內容

同樣地,我們可以對矩陣進行各種處理,例如:

%將矩陣 A 第二列、第三行的元素值,改變為 5 >> A(2,3) = 5 A = 2 3 4 1 5 5 6 8 9 10 11 12 >> B = A(2,1:3) % 取出矩陣 A 的第二橫列、第一至第三直行,並儲存成矩陣 B в = 5 6 5 >>A = [A B'] % 將矩陣 в 轉置後、再以行向量併入矩陣 а A = 1 2 3 4 5

5 6 5 8 6 9 10 11 12 5 >> A(:, 2) = [] % 刪除矩陣 A 第二行(:代表所有橫列,[]代表空矩陣) A = 1 3 4 5

第一章

5 5 8 6 9 11 12 5 % 在原矩陣 A 中,加入第四列 >> A = [A; 4 3 2 1]A = 1 3 4 5 5 5 8 б 5 9 11 12 4 3 2 1 % 刪除第一、四列(:代表所有直行,[]是空矩陣) >> A([1 4], :) = []A = 5 5 8 6 9 11 12 5

善用這幾種矩陣處理的方式,可以產生意想不到的效果,就看各位的巧思與創意。有興趣的讀者,可以參閱本書第九章「矩陣的處理與運算」與本書姊妹作「MATLAB程式設計:進階篇」的第二章「程式碼與記憶體之最佳化」。

# "Śź提示:MATLAB 內部儲存資料結構

- ➤ 在 MATLAB 的內部資料儲存結構中,每一個矩陣都是一個以行為主(Column-oriented)的 向量(Vector),因此對於矩陣內各元素的存取,我們可用一維或二維的索引(Index)或下 標(Subscript)來定址。舉例來說,在上述矩陣 A 中,若需取用位於第二列、第三行的元素, 可採取二維索引的存取方式寫為 A(2,3),或可採取一維索引的存取方式寫為 A(6),此即對矩 陣 A 中的所有直行進行堆疊後取用第六個元素。
- ▶ A(:) 就是將矩陣 A 每一直行堆疊起來,成為一個行向量,而這也是 MATLAB 變數的內部儲 存方式。以前例而言,A(:) 將會產生一個 8×1 的二維矩陣或一內有八個元素的行向量。

#### 2-3 常用數學函數

MATLAB 是一個科學計算軟體,因此可以支援很多常用到的數學函數,例如:

>> x = 4; 2-6\_\_\_\_\_ MATLAB系列叢書①

```
<sup>⊗</sup> 取 x 的絕對值
>> y = abs(x)
у =
 4
                        % 取 x 的正弦值
>> y = sin(x)
у =
 -0.7568
>> y = exp(x)
                        % 自然指數 exp(x)
у =
54.5982
>> y = log(x)
                        % 自然對數 ln(x)
у =
  1.3863
```

MATLAB 也支援複數運算,通常以i或j代表單位虛數√-1,例如:

```
% 複數 z = 5 + 4√-1
>> z = 5 + 4j
z =
 5.0000 + 4.0000i
                     % 這也是複數 z = 5 + 4√-1
>> z = 5 + 4i
z =
 5.0000 + 4.0000i
                      % 複數 z 的相角
>> y = angle(z)
у =
 0.6747
                      % 複數 z 的實部
>> y = real(z)
у =
5
                      ℅ 複數 z 的虚部
>> y = imag(z)
y =
```

```
MATLAB 程式設計與應用
```

```
4

>> y = conj(z) % 複數 z 的共軛複数

y =

5.0000 - 4.0000i

>> y = z' % 這也是複數 z 的共軛複数

y =

5.0000 - 4.0000i

>> y = exp(j*pi/6) % e<sup>jθ</sup> = cosθ + j sinθ

y =

0.8660 + 0.5000i
```

其中 pi 是 MATLAB 的內建常數,代表圓周率,約等於 3.1415926...。

```
▶ 上述範例就是赫赫有名的「尤拉恆等式」(Euler Identity),有修過工程數學的同學應該還記得吧?
```

▶ 其實應該翻成「<u>澳衣勒</u>恆等式」才對,因為 Euler 是瑞士數學家,應該是德語發音。

以上這些基本的數學函數,也都通用於向量或矩陣,例如:

在上例中, sqrt 指令會對 x 的每一個元素(無論是實數或複數)進行開平方的運算。

另外還有一些函數是特別針對向量而設計的,例如:

>> x = [1 2 3 0 12]; >> y = min(x) % 向量 x 的極小值 y =

2-8

- MATLAB系列叢書❶

```
0
>> y = max(x)
                      ∞ 向量 x 的極大值
у =
 12
>> y = mean(x)
                      8 向量 x 的平均值
y =
  3.6000
                      <sup>∞</sup> 向量 x 的總和
>> y = sum(x)
у =
  18
                      ℅ 向量 x 的排序
>> y = sort(x)
y =
  0 1 2 3 12
```

這些函數是針對向量設計的,無論輸入是行向量或列向量,都可傳回正確的結果。若輸 入為矩陣時,這些函數將輸入矩陣看成是行向量的集合,並選一對行向量進行運算,例 如:

在本書的第九章「矩陣的處理與運算」有對這些函數的進一步介紹。

若對 MATLAB 函數用法有疑問,可隨時使用 help 指令來尋求線上支援(On-line Help), 例如:

>> help sort % 查詢 sort 指令的線上使用說明

#### 指令執行結果:

```
Sort in ascending order.
SORT
For vectors, SORT(X) sorts the elements of X in ascending
order.
For matrices, SORT(X) sorts each column of X in ascending
order.
For N-D arrays, SORT(X) sorts the along the first non-
singleton dimension of X. When X is a cell array of
strings, SORT(X) sorts the strings in ASCII dictionary
order.
    SORT(X,DIM) sorts along the dimension DIM.
[Y,I] = SORT(X) also returns an index matrix I. If X is
a vector, then Y = X(I). If X is an m-by-n matrix, then
for j = 1:n, Y(:,j) = X(I(:,j),j); end
When X is complex, the elements are sorted by ABS(X). Complex
matches are further sorted by ANGLE(X).
    Example: If X = [3 7 5]
                     0 4 2]
    then sort(X,1) is [0 \ 4 \ 2  and sort(X,2) is [3 \ 5 \ 7 
                       3 7 5]
                                                0 2 4];
    See also SORTROWS, MIN, MAX, MEAN, MEDIAN.
     Overloaded methods
help cell/sort.m
```

# 🖉 提示:MATLAB 的查詢指令及線上支援

▶ help:用來查詢已知指令的用法。例如已知 inv 是用來計算反矩陣, 鍵入 help inv 即可得知 有關 inv 指令的用法。(鍵入 help help 則顯示 help 的用法, 請試看看!)

2-10 \_\_\_\_\_ MATLAB系列叢書❶

- ▶ lookfor:用來尋找未知的指令。例如要尋找計算反矩陣的指令,可鍵入 lookfor inverse, MATLAB 即會列出所有和關鍵字 inverse 相關的指令。找到所需的指令後,即可用 help 進 一步找出其用法。(lookfor 事實上是對所有在搜尋路徑下的 M 檔案進行關鍵字對「第一註解 行」的比對,詳見本章第五節或本書第十五章有關於「M 檔案」的說明。)
- ▶ helpwin 或 helpdesk:產生線上支援視窗,其效果和直接點選 MATLAB 命令視窗工作列的
   ? 圖示是一樣的。
- ▶ doc:產生特定函數的線上支援。(例如:讀者可嘗試輸入指令「doc eig」,來驗證一下。

## 2-4 程式流程控制

MATLAB 提供重複迴圈(Loops)及條件判斷(Conditions)等程式流程控制(Flow Control)的指令,最簡單的程式重複執行指令是for迴圈(For-loop),其基本使用語法為:

```
For 變數 = 向量
運算式;
end
```

其中變數的值會被依次設定為向量的每一個元素值,來重複執行介於 for 和 end 之間的 運算式。因此,若無意外情況,運算式執行的次數會等於向量的長度。舉例來說,下列 指令會產生一個長度為 6 的調和數列(Harmonic Sequence):

```
>> x = zeros(1,6); % 預先配置矩陣 x 為一個維度 1×6 的零矩陣
>> for i = 1:6
>> x(i) = 1/i;
>> end
>> disp(x) % 顯示矩陣 x 的內容
1.0000 0.5000 0.3333 0.2500 0.2000 0.1667
```

在上例中, 矩陣 x 最初是一個 1 × 6 大小的零矩陣, 在 for 迴圈中, 變數 i 的值依次是 1 到 6(即矩陣 1:6 或 [1 2 3 4 5 6] 中的每一個元素), 因此矩陣 x 的第 i 個元素的值依次被 設為 1/i。

另一個常用到的程式重複執行指令是 while 迴圈 (While-loop), 其基本使用語法為:

MATLAB 程式設計與應用

| while | 條件式  |
|-------|------|
|       | 運算式; |

end

也就是說,只要條件式成立,運算式就會一再被重複執行。例如先前用 for 迴圈產生的 調和數列的作法,我們可用 while 迴圈改寫如下:

```
>> x = zeros(1,6); % x 是一個 1x6 的零矩陣
>> i = 1;
>> while i <= 6
>> x(i) = 1/i;
>> i = i + 1;
>> end
>> disp(x) % 顯示矩陣 x 的內容
1.0000 0.5000 0.3333 0.2500 0.2000 0.1667
```

<sup>② \_</sup> 提示:預先配置矩陣

▶ 上面的幾個例子中,我們使用 zeros 來預先配置(Pre-allocate)了一個適當大小的矩陣。 若不預先配置矩陣,程式仍可執行,但此時 MATLAB 需要動態地增加(或減小)矩陣的大小, 因而降低程式的執行效率。所以在使用一個矩陣時,若能在事前知道其大小,則最好先使用 zeros 或 ones 等指令來預先配置矩陣所需的記憶體大小,以增進程式的執行效率。

MATLAB 也提供依條件判斷來控制程式流程的指令,最常見為 if – else – end 的指令組合,其基本使用形式為:

```
if 條件式

運算式;
else

運算式;
end

>> if rand(1,1) > 0.5

>> disp('Given random number is greater than 0.5.');
>> else
```

- MATLAB系列叢書❶

2-12

>> disp('Given random number is smaller than 0.5.');
>> end
Given random number is less than 0.5.

有關程式流程控制,在本書的第 六章「程式流程控制」將會有更詳盡的介紹。

## 2-5 M 檔案

若要一次執行大量的 MATLAB 指令,可將這些指令存放於一個副檔名為 m 的檔案,並 在 MATLAB 指令提示號下鍵入此檔案的主檔名即可。此種包含 MATLAB 指令的檔案都 以 m 為副檔名,因此通稱 M 檔案(M-files)。例如一個名為 myTest.m 的 M 檔案,包 含一連串的 MATLAB 指令,那麼只要直接鍵入 myTest,即可執行其所包含的指令:

>> pwd % 顯示目前的工作目錄 (pwd = present working directory) ans =

C:\MATLAB6p5\work

接著我們要用 cd 指令來進入我們的範例檔案 myTest.m 所在的目錄:

>> cd d:\matlabBook\MATLAB程式設計:入門篇\02-初探MATLAB

(如果此目錄路徑包含空格,我們就必須使用英文的單引號來包夾此目錄路徑。)

提示:如何取得本書的範例程式

▶ 在進行上述範例時,你必須先從本書所附的範例光碟片中,將所有的範例程式拷貝到 「d:\matlabBook\MATLAB程式設計:入門篇」,詳見光碟內的說明。你也可以由本書作者 的網頁(http://www.cs.nthu.edu.tw/~jang)連到本書的網頁,就可以下載相關的範例程式 碼。

接著我們可以顯示 myTest.m 的內容,如下:

>> type myTest.m % 顯示 myTest.m 的內容 % myTest: my first test M-file.

```
% Roger Jang, March 3, 1997
fprintf('Start of myTest.m!\n');
for i = 1:3
    fprintf('i = %d ---> i^3 = %d\n', i, i^3);
end
fprintf('End of myTest.m!\n');
```

```
接著我們就可以執行 myTest.m:
```

```
>> myTest % 執行 myTest.m

Start of myTest.m!

i = 1 ---> i^3 = 1

i = 2 ---> i^3 = 8

i = 3 ---> i^3 = 27

End of myTest.m!
```

# м́⊂́́提示:第一註解行(H1 Help Line)

▶ myTest.m 的前兩行是註解,可以使程式易於瞭解與管理。特別要說明的是,第一註解行通常用來簡短說明此 M 檔案的功能,以便 lookfor 能以關鍵字比對的方式來找出此 M 檔案。舉例來說,myTest.m 的第一註解行包含 myTest 這個字,因此如果鍵入 lookfor myTest, MATLAB 即可列出所有在第一註解行包含 myTest 的 M 檔案,因而 myTest.m 也會被列名在內。

嚴格來說,M 檔案可再細分為底稿 (Scripts) 及函數(Functions)。基本上,底稿 (例如前述 myTest.m 檔)的效用和將個別 MATLAB 的指令或運算式,在 MATLAB 的 命令視窗內逐一輸入完全一樣,因此在底稿執行時,可以直接使用儲存於工作空間的變 數,而且在底稿中設定的變數,也都在工作空間中看得到。至於函數則需要用到輸入引 數(Input Arguments)和輸出引數(Output Arguments)來傳遞資訊,這就像是C語言的 函數,或是 FORTRAN 語言的副程序(Subroutines)。舉例來說,若要計算一個正整數 的階乘(Factorial),我們可以寫一個如下的 MATLAB 函數並將之存檔於 fact01.m:

```
>> type fact01.m
function output = fact01(n)
% FACT01 Calculate factorial of a given positive integer (for-loop
version)
output = 1;
```

MATLAB系列叢書❶

2-14

其中 fact01 是函數名稱, n 是輸入引數, output 是輸出引數, 而 i 則是此函數用到的暫時 變數。要使用此函數, 直接鍵入函數名稱及適當輸入引數值即可:

```
>>y = fact01(5)
y =
120
```

(當然,在執行 fact01之前,您必需先進入 fact01.m 所在的目錄。)在執行 fact01(5)時, MATLAB 會跳入一個下層的暫時工作空間(Temperary Workspace),將變數 n 的值設 定為5,然後進行各項函數檔內部的各項運算,在此階段產生的所有變數(包含輸入引 數 n,暫時變數 i,以及輸出引數 output)都會儲存在此暫時工作空間中。待運算完畢後, MATLAB 會將最後輸出引數 output 的值設定給上層的變數 y,並將清除此暫時工作空間 及其所含的所有變數。換句話說,在呼叫函數時,您只能經由輸入引數來控制函數的輸 入,經由輸出引數來得到函數的輸出,但所有的暫時變數都會隨著函數的結束而消失, 您並無法得到他們的值。

MATLAB 的函數也可以是遞迴式的(Recursive),也就是說,一個函數可以呼叫他本身。舉例來說, n! = n\*(n-1)!,因此前面的階乘函數可以改成遞迴式的寫法:

```
>> type fact02.m
function output = fact02(n)
% FACT02 Calculate factorial of a given positive integer (recursive
version)
if n == 1, % Terminating condition
        output = 1;
        return;
end
output = n*fact02(n-1);
```

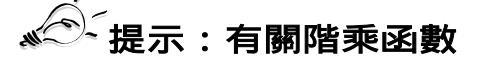

▶ 前面所用到的階乘函數只是純粹用來說明 MATLAB 的函數觀念。若實際要計算一個正整數 n 的階乘(即 n!)時,可直接寫成 prod(1:n),或是直接呼叫 gamma 函數:gamma(n-1)。

值得注意的是,在寫一個遞迴函數時,一定要包含結束條件(Terminating Condition), 否則此函數將會一再呼叫自己,進入無窮迴圈,永遠不會停止,直到電腦的記憶體被耗 盡為止。以上例而言,n==1即滿足結束條件,此時我們直接將output 設為1,而不再呼 叫此函數本身。(請注意,在呼叫此函數時,如果n不是整數,一樣會進入反覆呼叫自 己的無窮迴圈中。)

有關 M 檔案的其他細節,讀者可參考本書的第 五章「M 檔案」。

## 2-6 搜尋路徑

在前一節中,myTest.m 所在的目錄是「d:\matlabBook\MATLAB程式設計:入門篇\02-初探MATLAB」。如果不先進入這個目錄,MATLAB就找不到您要執行的M檔案。如 果希望 MATLAB不論在何處都能執行 myTest.m,那麼就必需將 「d:\matlabBook\MATLAB程式設計:入門篇\02-初探MATLAB」加入 MATLAB的搜尋 路徑(Search Path)上。

# ,一、提示:MATLAB 指令處理程序

- ▶ 每次 MATLAB 遇到一個指令 (例如 myTest) 時,其處置程序為:
  - 1. 檢查 myTest 是否為使用者定義之變數。若是,則取用之;若不是,進入下個步驟。
  - 2. 檢查 myTest 是否為永久常數。若是,則取用之;若不是,進入下個步驟。
  - 3. 檢查 myTest 是否為目前目錄之的 M 檔案。若是,則取用之;若不是,進入下個步驟。
  - 4. 檢查 myTest 是否為搜尋路徑下的 M 檔案。若是,則取用之;若不是,進入下個步驟。
  - 5. 若不是,則 MATLAB 發出錯誤訊息。

若要檢視 MATLAB 已設定的搜尋路徑, 鍵入 path 指令即可:

>> path

2-16

MATLABPATH C:\MATLAB6p5\toolbox\matlab\general C:\MATLAB6p5\toolbox\matlab\ops C:\MATLAB6p5\toolbox\matlab\lang

MATLAB系列叢書❶

C:\MATLAB6p5\toolbox\matlab\elmat C:\MATLAB6p5\toolbox\matlab\elfun

當然,在螢幕上看到所有傳回的搜尋路徑內容,會依各別使用者所安裝的工具箱 (Toolboxes)不同而有所差異。

若只要查詢某一特定指令所在的搜尋路徑,可用 which 指令,例如:

```
>> which demo
C:\MATLAB6p5\toolbox\matlab\demos\demo.m
```

>> cd(matlabroot); % 跳到 MATLAB 的根目錄
>> which fact01
fact01 not found.

很顯然「d:\matlabBook\MATLAB程式設計:入門篇\02-初探MATLAB」並不在 MATLAB 的搜尋路徑中,因此 MATLAB 找不到 fact01.m 這個 M 檔案:

要將目錄「d:\matlabBook\MATLAB程式設計:入門篇\02-初探MATLAB」加入 MATLAB 的搜尋路徑,可使用 addpath 指令:

>> addpath('d:\matlabBook\MATLAB程式設計:入門篇\02-初探MATLAB');

此時目錄「d:\matlabBook\MATLAB程式設計:入門篇\02-初探MATLAB」已加入 MATLAB 搜尋路徑(請讀者自己鍵入 path 指令試看看!),因此 MATLAB已經「看」 得到 fact01.m:

>> which fact01 d:\matlabBook\MATLAB程式設計:入門篇\02-初探MATLAB\fact01.m

現在我們就可以直接呼叫 fact01 這個函數,例如要計算 10!,可直接鍵入 fact01(10),而 不必先進入 fact01.m 所在的目錄。

提示:設定 MATLAB 搜尋路徑

- ▶ 如果在每一次啟動 MATLAB 後,都要設定所需的搜尋路徑,將是一件很麻煩的事。有兩種方法,可以使 MATLAB 啟動後,即可載入使用者定義的搜尋路徑:
- MATLAB的預設搜尋路徑是定義在 matlabrc.m(在 MATLAB 的安裝目錄之下,依版本不同, 也可能還放在子目錄之下,可用微軟檔案總管的搜尋功能來找此檔案),MATLAB 每次啟動 後,即自動執行此檔案。因此您可以直接修改 matlabrc.m,以加入新的目錄於搜尋路徑之中。
- MATLAB 在執行 matlabrc.m 時,同時也會在預設搜尋路徑中尋找 startup.m,若此檔案存 在,則執行其所含的指令。因此我們可將所有 MATLAB 啟動時必需執行的指令(包含更改搜 尋路徑的指令),放在此檔案中。

在 MATLAB 命令視窗下,輸入「command('string')」和「command string」是完全等效的,因此「addpath('d:\matlabBook')」可以寫成「addpath d:\matlabBook」。此外, addpath 指令通常將目錄附加至搜尋路徑之前。若要將目錄附加於搜尋目錄之後,可使用「addpath d:\matlabBook -end」。若要從搜尋路徑中移除目錄,可用 rmpath 指令,例如:「rmpath d:\matlabBook」。

除了使用命令列來增刪路徑外,您也可以由「路徑瀏覽器」(可由 MATLAB 的 pathtool 指令叫出)來進行搜尋路徑的新增或移除。

# 提示:目錄操作相關的指令

- ▶ pwd 指令可傳回目前工作目錄 (pwd = present working directory)。
- ▶ cd 指令可改變目錄。
- ▶ dir 指令可顯示(或傳回)目前工作目錄下的內容。
- ▶ 欲呼叫 OS 的命令,可在 MATLAB 命令視窗下輸入驚嘆號及 OS 的命令。例如在微軟視窗 作業系統下,「!dir」可將 DOS 命令「dir」的結果秀在 MATLAB 命令視窗內。

## 2-7 工作空間與變數的儲存及載入

MATLAB 在進行各種運算時,會將變數儲存在記憶體內,這些儲存變數的記憶體空間 稱為基本工作空間(Base Workspace)或簡稱工作空間(Workspace)。當每次 MATLAB 呼叫執行某一函數時,即進入該函數的暫時工作空間(或可視為是相對於基本工作空間 的下層暫時工作空間),函數可在此暫時工作間內產生各種變數並進行運算,而不會影 響到基本工間空間內的變數。當函數執行結束時,MATLAB 會同時刪除函數的暫時工

作空間(當然也會刪除儲存於其內的所有變數),並回到 MATLAB 的基本工作空間。 以下簡述幾個有關工作空間的指令。

若要檢視現存於工作空間(Workspace)的變數,可鍵入who:

>> **who** Your variables are:

| A | ans | S | х | z |
|---|-----|---|---|---|
| В | i   | t | У |   |

在上例中,只顯這些是由使用者定義的變數的名稱。若要知道這些變數更詳細的資料(例如: 變數占用的記憶體大小、及其儲存的資料型態別),則可使用 whos 指令,例如:

| >> whos |      |       |              |           |
|---------|------|-------|--------------|-----------|
| Name    | Size | Bytes | Class        |           |
|         |      |       |              |           |
| A       | 2x4  | 64    | double array |           |
| В       | 1x3  | 24    | double array |           |
| ans     | 1x18 | 36    | char array   |           |
| i       | 1x1  | 8     | double array |           |
| S       | 1x4  | 32    | double array |           |
| t       | 1x5  | 40    | double array |           |
| x       | 1x6  | 48    | double array |           |
| У       | 1x1  | 8     | double array |           |
| Z       | 1x1  | 16    | double array | (complex) |

Grand total is 47 elements using 276 bytes

# «<sup>全~</sup>提示:檢視工作空間變數的其他方式

▶ 在 MATLAB 命令視窗內直接輸入 workspace 指令,亦可達到檢視工作空間的變數效果。

同時也可以使用 clear 指令來清除或刪除工作空間內的某一特定或所有變數,以避免記 憶體的閒置與浪費:

>> clear A % 刪除工作空間內的變數 A

% 刪除工作空間內的所有變數 >> clear all

值得注意的是, MATLAB 有些永久常數 (Permanent Constants), 雖然在工作空間中看 不到,但使用者可直接取用,例如:

>>pi

ans = 3.1416

# 整理:MATLAB 的永久常數

| 常數        | 說明                       |
|-----------|--------------------------|
| i或j       | 基本虛數單位(即 $\sqrt{-1}$ )   |
| eps       | 系統的浮點(Floating-point)精確度 |
| inf       | 無限大, 例如:1/0              |
| nan 或 NaN | 非數值(Not A Number),例如:0/0 |
| pi        | 圓周率(= 3.1415926)         |
| realmax   | 系統所能表示的最大數值              |
| realmin   | 系統所能表示的最小數值              |
| nargin    | 函數的輸入引數個數                |
| nargout   | 函數的輸出引數個數                |

在大量長時間執行 MATLAB 運算中,使用者通常希望能將計算所得各變數內容儲存在 檔案中(一般會暫時儲存在工作空間內),以便將來可重新載入以進行其他處理。此時, 使用者可用 save 指令儲存變數內容到檔案,而後再用 load 指令將檔案的內容載入到工 作空間以進行其他處理,以下依次分述之。

在不加任何選項(Options)時, save 指令會將工作空間內的變數以二進制(Binary)的 方式儲存至副檔名為 mat 的檔案:

- save:將工作空間的所有變數儲存到名為 matlab.mat 的二進制檔案。
- save filename: 將工作空間所有變數儲存到名為 filename.mat 的二進制檔案。
- save filename x y z:將變數 x、y、z 儲存到名為 filename.mat 的二進制檔案。

首先我們先跳到本章的範例目錄:

2-20 - MATLAB系列叢書●

#### >> cd 'd:\matlabBook\MATLAB程式設計:入門篇\02-初探MATLAB'

以下為使用 save 指令的一個例子:

```
% 清除工作空間內的所有變數
>> clear all
                              % x, y 為新變數
>> x = 10; y = [1, 2, 3];
                              % 列出工作空間內所有變數
>> whos
 Name
          Size
                     Bytes Class
         1x1
                        8 double array
 x
                        24 double array
 У
          1x3
Grand total is 4 elements using 32 bytes
                     % 將變數 x 與 y 儲存至 test.mat
>> save test x y
>> dir *.mat
                      % 列出目前工作目錄中的所有 MAT 檔案
test.mat
>> delete test.mat % 刪除檔案 test.mat
```

以二進制的方式儲存工作空間的變數,通常檔案會比較小,而且在載入時速度較快,缺 點是無法用普通的文書軟體(例如: MS Word 或記事本)來檢視檔案內容。

若想看到檔案內容,則必需以 ASCII 的檔案格式來儲存工作空間的變數:

- save filename x -ascii:將工作空間中的變數 x 以八位元組大小(8 bytes)儲存到 名為 filename 的 ASCII 檔案。
- save filename x -ascii -double:將工作空間中的變數 x 以 六位元組大小(16 bytes)
   儲存到名為 filename 的 ASCII 檔案(注意:此時並不會自動加上副檔名)。
- save filename -ascii -tabs:將工作空間中的所有變數以八位元組大小(8 bytes)儲 存到名為 filename 的 ASCII 檔案,並將同一列相鄰的變數以定位鍵(即 Tab 鍵) 隔開。

## 🖉 提示:二進制和 ASCII 檔案的比較

▶ 在 save 指令使用 –ascii 選項後,會有下列現象:

- 1. save 指令就不會在檔案名稱後加上 mat 的副檔名。因此以副檔名 mat 結尾的檔案通常是 MATLAB 的二進位資料檔。
- 2. 通常只儲存一個變數。若在 save 指令列中加入多個變數,仍可執行,但所產生的檔案則 無法以簡單的 load 指令載入。有關 load 指令的用法,詳見下述。
- 3. 原有的變數名稱消失。因此在將檔案以 load 載入時,會取用檔案名稱為變數名稱。
- 4. 對於複數,只能儲存其實部,而虛部則會消失。
- 5. 對於儲存相同的變數, ASCII 檔案通常比二進制檔案大。

由上表可知,若非有特殊需求,我們應該盡量以二進制方式儲存資料。

在將工作空間的變數儲存於檔案後,使用 load 指令可將該檔案所儲存之變數載入工作空間,其格式如下:

- load filename: load 指令會尋找名稱為 filename.mat 的檔案,並以二進制格式載入。
   若找不到 filename.mat,則尋找名稱為 filename 的檔案,並以 ASCII 格式載入。
- load filename -ascii: load 指令會尋找名稱為 filename 的檔案,並以 ASCII 格式載入。

若以 ASCII 格式載入,則變數名稱即為檔案名稱(但不包含副檔名)。若以二進制載入, 則可保留原有的變數名稱,例如:

| >> clear all;                 | % 清除工作空間中的變數                    |
|-------------------------------|---------------------------------|
| >> x = 1:10;                  |                                 |
| >> save testfile.dat x -ascii | <sup>%</sup> 將 x 以 ASCII 格式存至名為 |
|                               | % testfile.dat 的檔案              |
| >> load testfile.dat          | % 載入 testfile.dat               |
| >> who                        | %列出工作空間中的變數                     |
| Your variables are:           |                                 |

testfile x

2-22

注意在上述過程中,由於是以ASCII格式儲存與載入,所以產生了一個與檔案名稱相同的變數 testfile,此變數的值和原變數 x 完全相同。

, 提示:MATLAB 第六版的「載入精靈」

- MATLAB系列叢書❶

₩ MATLAB 在第六版提供了「載入精靈」(Load Wizard),可讓讀者由圖形介面載入檔案。 讀者可由 MATLAB 桌面的「File/Import Data...」試用之。

有關 MATLAB 對於檔案的讀寫功能,讀者可詳見第 八章「檔案輸出及輸入」。

## 2-8 離開 MATLAB

若要結束離開 MATLAB 的環境,只要選擇下列三種方式中之一進行即可:

- 1. 在命令視窗內, 鍵入 exit 指令。
- 2. 在命令視窗內, 鍵入 quit 指令。
- 3. 直接關閉 MATLAB 的命令視窗。

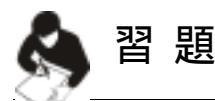

1. 請在 MATLAB 直接輸入下列常數, 看它們的值是多少:

- (a) i
- (b) j
- (c) eps
- (d) inf
- (e) nan
- (f) pi
- (g) realmax (h) realmin
- 2. 請使用 lookfor 指令,找出具有下列功能的 MATLAB 指令。(每一項只需找出一個 相關度最高的 MATLAB 指令。)
  - (a) 找出矩陣的大小(即行維度和列維度)
  - (b) 改變矩陣的大小(例如將4×6的矩陣改成12×2)
  - (c) 將矩陣左右翻轉 (Left-right flip)
  - (d) 將矩陣上下翻轉 (Up-down flip)

第一章

- (e) 找出矩陣每一直行的最大值
- (f) 對矩陣的每一直行進行排序
- (g) 矩陣的旋轉 (Rotate)
- (h) 反矩陣 (Inverse matrix) 的計算
- (i) 求矩陣的 rank
- (j) 計算矩陣的 reduced row echelon form
- (k) 計算矩陣的 null space
- (1) 計算矩陣的固有值 (Eigenvalues) 與固有向量 (Eigenvectors
- (m) 計算矩陣的 QR 分解 (QR Decomposition)
- (n) 計算矩陣的 LU 分解 (LU Decomposition)
- (o) 計算矩陣的奇異值分解 (Singular Value Decomposition)
- (p) 對向量進行快速傅立葉轉換 (Fast Fourier Transform)
- (q) 直角座標轉成極座標
- (r) 極座標轉成直角座標
- 第一個 MATLAB 小程式 findN01.m,求出最小的 n 值,使得 n! > realmax。請問 n 的 值是多少?此時 (n-1)!的值又是多少?
- MATLAB 的 sqrt 指令可對任一數值進行開平方的運算。用此指令求出下列各數的 平方根,並驗算之:
  - (a) π
    (b) 2\*i
    (c) -5+12\*i
    其中 i 是單位虛數。
- 5. 寫一個 MATLAB 函數 myFun01.m 來計算下列方程式:

 $y = 0.5 \exp(x/3) - x x \sin(x)$ 

其中 x 是函數的輸入, y 是函數的輸出。你的函數必須能夠處理當 x 是純量或是向 量的兩種情況。此外,請利用下述兩列程式碼來畫出此函數的圖形: x=0:0.1:10;

plot(x, myFun01(x));

6. (a) 寫一個 MATLAB 函數 piFun01.m 來計算下列級數:

 $f(n) = 4*(1 - 1/3 + 1/5 - 1/7 + 1/9 - 1/11 + \dots)$ 

2-24 - MATLAB系列叢書❶

其中 n 為函數的輸入,代表上述級數的項數,級數和 f(n)則是函數的輸出。 (b) 使用 tic 和 toc 指令來測量 piFun01(100000)的計算時間。如果你不知道如何使用 這兩個指令,請使用 help tic 及 help toc 來查出它們的用法 我的舊電腦是 Pentium 450MHz,所得的計算時間約為 2 秒。請說明你的電腦規格以及其計算時間。

7. (a) 寫一個 MATLAB 的遞迴函數 fibo.m 來計算 Fibonacci 數列,其定義如下:

fibo(n+2) = fibo(n+1)+fibo(n)

此數列的啟始條件如下: fibo(1) = 0, fibo(2) = 1.

- (b) fibo(25) 的回傳值是多少?
- (c) 使用 tic 和 toc 指令來測量 fibo(25) 的計算時間。如果你不知道如何使用這兩個指令,請使用 help tic 及 help toc 來查出它們的用法。我的電腦是 Pentium 2GHz, 所得的計算時間約為 3.35 秒。請說明你的電腦規格以及其計算時間。
- (d) 如果你修過離散數學,就會知道 Fibonacci 數列的第 n 項可以直接表示成

fibo(n)={[(1+a)/2]^(n-1)-[(1-a)/2]^(n-1)}/a

其中 a 是 5 的平方根。寫利用上式一個 MATLAB 的非遞迴函數 fibo2.m 來計算 Fibonacci 數列。

- (e) fibo2(25) 的值為何?是否和 fibo(25) 相同?
- (f) 請計算 fibo2(25) 的計算時間,並和 fibo(25) 比較。
- (g) 請比較並說明使用 fibo.m 和 fibo2.m 來計算 Fibonacci 數列的優缺點。
- 8. (a) 請寫一個函數 minxy.m,其功能是由一個二維矩陣中找出小元素,用法如下:

[minValue, minIndex] = minxy(matrix)

其中 matrix 是一個二維矩陣, minValue 則是其元素的最小值,而 minIndex 是一 個長度為2的正整數向量,代表最小值的索引。(換句話說, matrix(minIndex(1), minIndex(2))的值即是 minValue。)

(b) 請測試 [minValue, minIndex] = minxy(magic(20)) 所傳回來的 minValue 和 minIndex 各是多少?

提示:請盡量使用 min 指令。

9. 如果 a = [92, 95, 58, 75, 69, 82], 但我們執行下列 sort 指令:

[b, index] = sort(a)

會得到 b = [58, 69, 75, 82, 92, 95] 及 index = [3, 5, 4, 6, 1, 2],其中 index 的每個元素代表 b 的每個元素在 a 的位置,滿足 b 等於 a(index)。請寫一個函數 sort01.m,當輸入為 a 時,可傳回 index2,滿足 a 等於 b(index2)。以上述 a 向量為例,傳回的 index2 應該是 [5, 6, 1, 3, 2, 4]。

提示:你可以使用迴圈(如 for-loop 和 while-loop 等)完成此作業,但是程式碼會 比較凌亂,執行效率也會變差。所以請盡量利用 sort 指令,而不要用到迴圈。

- 10. 假設在期中考後,我們用一個向量 x 來儲存每個人的考試成績。請寫一個函數 ranking01.m,輸入為成績向量 x,輸出則是此成績的排名。例如,當 x = [92,95,58, 75,69,82]時,ranking(x)回傳的排名向量則是 [2,1,6,4,5,3],代表 92 分是排名第 1,95 分是排名第 2,58 分是排名第 6,等等。
  - **提示**:你可以使用迴圈(如 for-loop 和 while-loop 等)完成此作業,但是程式碼會 比較凌亂,執行效率也會變差。所以請盡量利用 sort 指令,而不要用到迴圈。

------ MATLAB系列叢書❶

2-26